## Guía de verificación del RFC con CURP.

Para ello, haz lo siguiente:

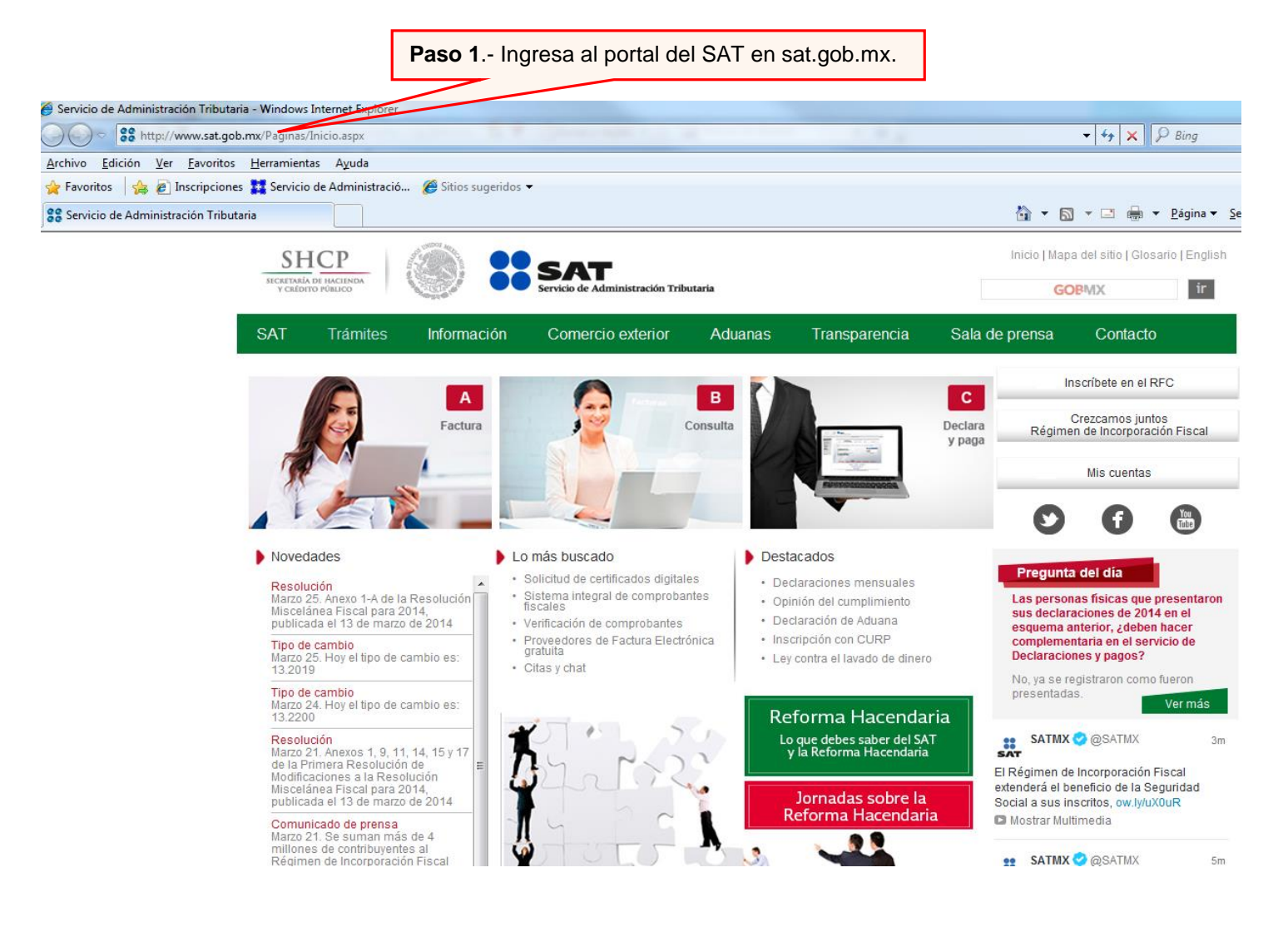

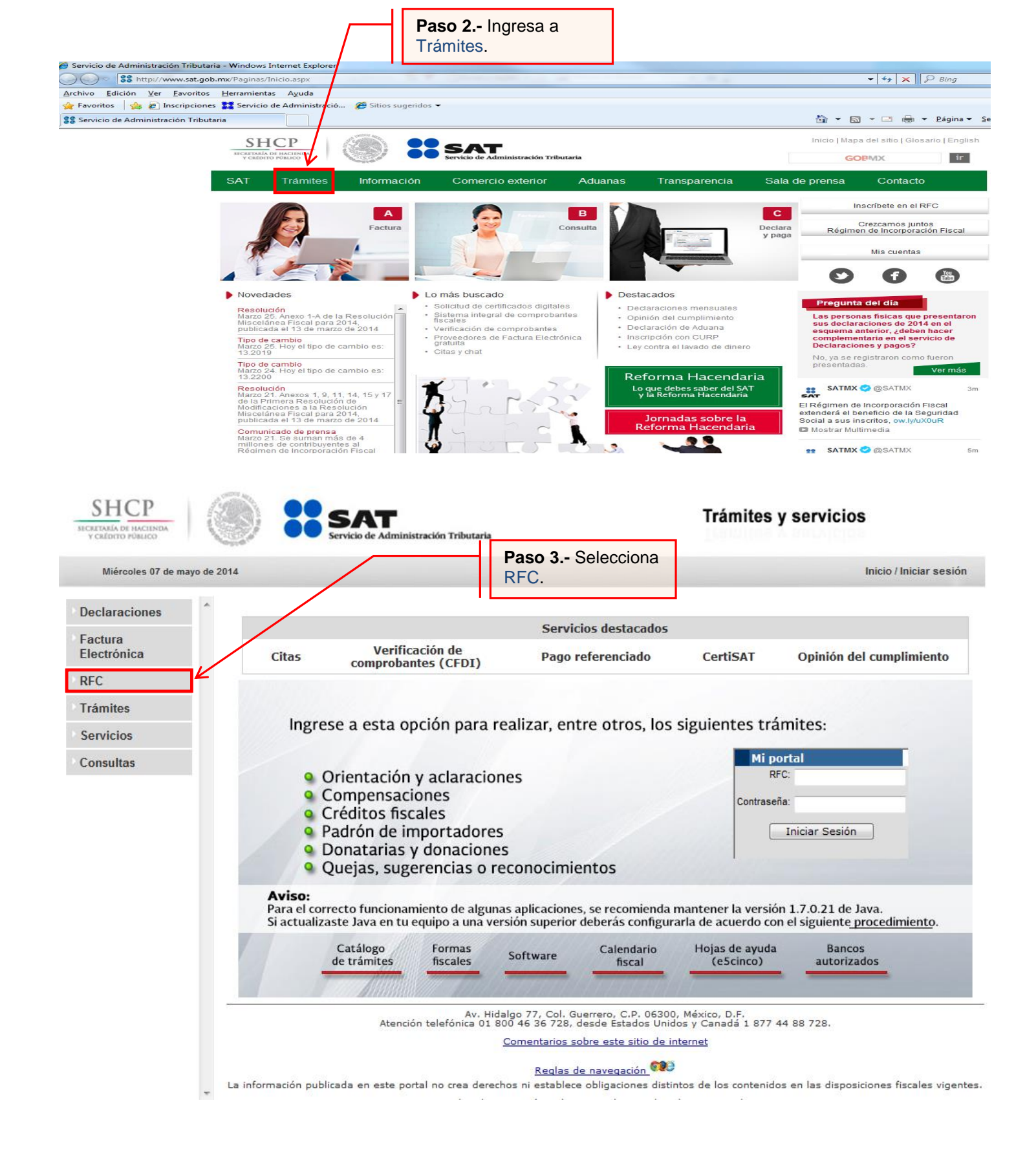

| Miércoles 07 de mayo de 2014                                                                                                    | Paso 4 Selecciona                                                                                                    | Trámites y Servicios de RFC                                                                                                    |                                                                                                    | Inicio / Iniciar sesi                                                                                      |  |  |
|----------------------------------------------------------------------------------------------------|----------------------------------------------------------------------------------------------------|----------------------------------------------------------------------------------------------------|----------------------------------------------------------------------------------------------------|----------------------------------------------------------------------------------------------------|--|--|
| cripción                                                                                                    | Inscripción.                                                                                                    |                                                                                                    |                                                                                                    |                                                                                                    |  |  |
| ualización                                                                                                    | •                                                                                                    | Servicios destacados                                                                                                    |                                                                                                    |                                                                                                    |  |  |
| squeda de<br>mites                                                                                                    | Inscripción con CURP                                                                                                    |                                                                                                    |                                                                                                    |                                                                                                    |  |  |
| rvicios                                                                                                    | Ingrese a esta opción pa                                                                                                    | ra realizar, entre otros, lo                                                                                                    | s siguientes trám                                                                                                    | ites:                                                                                                    |  |  |
| adrones                                                                                                    |                                                                                                    |                                                                                                    |                                                                                                    |                                                                                                    |  |  |
| ros                                                                                                    | <ul> <li>Orientación y aclara</li> <li>Compensaciones</li> <li>Créditos fiscales</li> <li>Padrón de importad</li> <li>Donatarias y donaci</li> <li>Quejas, sugerencias</li> </ul>                                                                                                    | ores<br>ones<br>o reconocimientos                                                                                                    | Mi porta<br>RFC:<br>Contraseña:<br>In                                                                                                    | al<br>iiciar Sesión                                                                                        |  |  |
|                                                                                                    | Aviso:<br>Para el correcto funcionamiento de a<br>Si actualizaste lava en tu equino a u                                                                                                    | algunas aplicaciones, se recomienda<br>na versión superior deberás configu                                                                                                    | a mantener la versión 1<br>Irarla de acuerdo con el                                                                                                    | 7.0.21 de Java.                                                                                            |  |  |
|                                                                                                    | Catálogo formas<br>de trámites fiscales                                                                                                    | Software Calendario fiscal                                                                                                    | Hojas de ayuda<br>(e5cinco)                                                                                                    | Bancos<br>autorizados                                                                                      |  |  |
| La int                                                                                                    | Atención telefónica<br>formación publicada en este portal no crea<br>Servicio de                                                                                                    | v. Hidalgo 77, Col. Guerrero, C.P. 063(<br>a 01 800 46 36 728, desde Estados Un<br><u>Comentarios sobre este sitio de</u><br><u>Reglas de navegación</u><br>derechos ni establece obligaciones dis<br>Administración Tributaria · Algunos der                                                                                                    | 00, México, D.F.<br>idos y Canadá 1 877 44 8<br><u>internet</u><br>D<br>tintos de los contenidos e<br>echos reservados © 2013                                                                                                    | 38 728.<br>In las disposiciones fiscales viç                                                               |  |  |
| La int<br>SHCP<br>VENDITO FORMO<br>Miércoles 07 de mayo de 2014                                                                                                    | Atención telefónica<br>formación publicada en este portal no crea<br>Servicio de .                                                                                                    | v. Hidalgo 77, Col. Guerror, C.P. 063<br>a 01 800 46 36 728, desde Estados Un<br><u>Comentarios sobre este sitio de</u><br><u>Reglas de navegación</u><br>derechos ni establece obligaciones dis<br>Administración Tributaria · Algunos der<br>utaria<br>Trámites y Servicios de RFC                                                                                                    | 00, México, D.F.<br>idos y Canadá 1 877 44 g<br><u>internet</u><br>tintos de los contenidos e<br>echos reservados © 2013                                                                                                    | n las disposiciones fiscales vig<br>In las disposiciones fiscales vig<br>Inicio / Iniciar ses              |  |  |
| La ind<br>CHARTER A DE INCERSION<br>SENECE<br>Miércoles 07 de mayo de 2014<br>Secripción                                                                                                    | Atención telefónica<br>formación publicada en este portal no crea<br>Servicio de .                                                                                                    | v. Hidalgo 77, Col. Guerrero, C.P. 063(<br>a 01 800 46 36 728, desde Estados Un<br><u>Comentarios sobre este sitio de</u><br><u>Reglas de navegación</u><br>derechos ni establece obligaciones dis<br>Administración Tributaria · Algunos der<br>utaria<br>Trámites y Servicios de RFC                                                                                                    | 10, México, D.F.<br>internet<br>internet<br>tintos de los contenidos e<br>echos reservados © 2013                                                                                                    | n las disposiciones fiscales vig<br>n<br>Inicio / Iniciar ses                                              |  |  |
| La int<br>SHCP<br>CALITOR A DE INCLINION<br>VICADATIO PORINCO<br>Miércoles 07 de mayo de 2014<br>Iscripción                                                                                                    | Atención telefónica<br>formación publicada en este portal no crea<br>Servicio de J<br>Servicio de Administración Tribu<br>Paso 5 Seleccior                                                                                                    | v. Hidalgo 77, Col. Guerrero, C.P. 063(<br>a 01 800 46 36 728, desde Estados Un<br><u>Comentarios sobre este sitio de</u><br><u>Reglas de navegación</u><br>derechos ni establece obligaciones dis<br>Administración Tributaria · Algunos der<br><b>Itrámites y Servicios de RFC</b>                                                                                                    | 30, México, D.F.<br>idos y Canadá 1 877 44 8<br><u>Internet</u><br>tintos de los contenidos e<br>echos reservados © 2013                                                                                                    | se 728.<br>en las disposiciones fiscales vig<br>n<br>Inicio / Iniciar ses                                  |  |  |
| La init<br>SHCP<br>CARDATO FINACINATA<br>Miércoles 07 de mayo de 2014<br>Scripción<br>Con CURP<br>Preinscripción                                                                                                    | Atención telefónica<br>formación publicada en este portal no crea<br>Servicio de Atministración Triba<br>Paso 5 Seleccior<br>Con CURP.                                                                                                    | v. Hidalgo 77, Col. Guerrero, C.P. 063(<br>o 10 800 46 36 728, desde Estados Un<br><u>Comentarios sobre este sitio de</u><br><u>Reglas de navegación</u><br>derechos ni establece obligaciones dis<br>Administración Tributaria · Algunos der<br>utaria<br>Trámites y Servicios de RFC<br>Servicios destacados<br>Inscripción con CURF                                                                                                    | 10, México, D.F.<br>internet<br>internet<br>tintos de los contenidos e<br>echos reservados © 2013                                                                                                    | n las disposiciones fiscales vi<br>n<br>Inicio / Iniciar ses                                               |  |  |
| La ind<br>SHCP<br>CONTROLO<br>VICADORO FORMO<br>Miércoles 07 de mayo de 2014<br>Iscripción<br>Con CURP<br>Preinscripción<br>Personas Físicas<br>Preinscripción<br>Personas                                                                                                    | Atención telefónica<br>formación publicada en este portal no crea<br>Servicio de .                                                                                                    | v. Hidalgo 77, Col. Guerrero, C.P. 063(<br>a 01 800 46 36 728, desde Estados Un<br><u>Comentarios sobre este sitio de</u><br><u>Reglas de navegación</u><br>derechos ni establece obligaciones dis<br>Administración Tributaria · Algunos der<br>utaria<br>Trámites y Servicios de RFC<br>Na Servicios destacados<br>Inscripción con CURF                                                                                                    | 90, México, D.F.<br>internet<br>internet<br>tintos de los contenidos e<br>echos reservados © 2013<br>s siguientes trám                                                                                                    | in las disposiciones fiscales vi                                                                           |  |  |
| La int<br>SHCP<br>CENTRALA DE MACINANA<br>Miércoles 07 de mayo de 2014<br>Scripción<br>Con CURP<br>Preinscripción<br>Personas Físicas<br>Preinscripción<br>Personas físicas<br>Preinscripción<br>Personas físicas<br>Cualización                                                                                                    | Atención telefónica<br>formación publicada en este portal no crea<br>Servicio de .                                                                                                    | v. Hidalgo 77, Col. Guerrero, C.P. 063(<br>a 01 800 46 36 728, desde Estados Un<br><u>Comentarios sobre este sitio de</u><br><u>Reglas de navegación</u><br>derechos ni establece obligaciones dis<br>Administración Tributaria · Algunos der<br><b>Itrámites y Servicios de RFC</b><br><b>Calano Servicios destacados</b><br><b>Inscripción con CURF</b><br>arra realizar, entre otros, lo<br>aciones                                                                                                    | 00, México, D.F.<br>internet<br>internet<br>intos de los contenidos e<br>echos reservados © 2013<br>s<br>s siguientes trám<br>Mi porta<br>RFC:                                                                                                    | in las disposiciones fiscales vi<br>Inicio / Iniciar ses<br>ites:                                          |  |  |
| La int<br>SHCP<br>CENTRON OF INCLEMENT<br>Miércoles 07 de mayo de 2014<br>Seripción<br>Con CURP<br>Preinscripción<br>Preinscripción                                                                                                    | Atención telefónica<br>formación publicada en este portal no crea<br>Servicio de .                                                                                                    | v. Hidalgo 77, Col. Guerro, C.P. 063(<br>a 01 800 46 36 728, desde Estados Un<br><u>Comentarios sobre este sitio de</u><br><u>Realas de navegación</u><br>derechos ni establece obligaciones dis<br>Administración Tributaria · Algunos der<br>utaria<br>Trámites y Servicios de RFC<br>Da Servicios destacados<br>Inscripción con CURF<br>ara realizar, entre otros, lo                                                                                                    | 10. México, D.F.<br>Internet<br>Internet<br>Intos de los contenidos e<br>echos reservados © 2013<br>s<br>s siguientes trám<br>Mi porta<br>RFC:<br>Contraseña:                                                                                                    | an las disposiciones fiscales vi<br>Inicio / Iniciar ses                                                   |  |  |
| La ind<br>SHCP<br>VICANON DO INCLEMENT<br>VICANON DO INCLEMENT<br>VICANON                                                                      | Atención telefónica<br>formación publicada en este portal no crea<br>Servicio de .                                                                                                    | v. Hidalgo 77. Col. Guerrero, C.P. 063(<br>a 01 800 46 36 728, desde Estados Un<br><u>Comentarios sobre este sitio de</u><br><u>Reglas de navegación</u><br>derechos ni establece obligaciones dis<br>Administración Tributaria · Algunos der<br>utaria<br>Trámites y Servicios de RFC<br><u>Na</u> <u>Servicios destacados</u><br>Inscripción con CURF<br>ara realizar, entre otros, lo<br>aciones                                                                                                    | 10. México, D.F.<br>idos y Canadá 1 877 44 8<br>internet<br>tintos de los contenidos e<br>echos reservados © 2013<br>s siguientes trám<br>Mi porta<br>RFC:<br>Contraseña:<br>In                                                                                  | in las disposiciones fiscales vig<br>Inicio / Iniciar ses                                                  |  |  |
| La int<br>SHCP<br>Wiércoles 07 de mayo de 2014<br>Iscripción<br>Con CURP<br>Preinscripción<br>Personas Físicas<br>Preinscripción<br>Personas<br>Morales<br>ctualización<br>úsqueda de<br>ámites<br>ervicios                                                                                                    | Atención telefónica<br>formación publicada en este portal no crea<br>Servicio de .<br>Servicio de .<br>Paso 5 Seleccion<br>Con CURP.<br>Ingrese a esta opción pa<br>Orientación y aclara<br>Orientación y aclara<br>Compensaciones<br>Créditos fiscales<br>Padrón de importad<br>Donatarias y donaci<br>Ouejas, sugerencias                                                                                                    | v. Hidalgo 77. Col. Guerrero, C.P. 063<br>a 01 800 46 36 728, desde Estados Un<br><u>Comentarios sobre este sitio de</u><br><u>Reglas de navegación</u><br>derechos ni establece obligaciones dis<br>Administración Tributaria · Algunos der<br>utaria<br>Trámites y Servicios de RFC<br>Na Servicios destacados<br>Inscripción con CURF<br>ara realizar, entre otros, lo<br>aciones<br>iones<br>s o reconocimientos                                                                                               | 10. México, D.F.<br>idos y Canadá 1 877 44 8<br>internet<br>intos de los contenidos e<br>echos reservados © 2013<br>s siguientes trám<br>Mi porta<br>RFC:<br>Contraseña:<br>In                                                                                   | in las disposiciones fiscales vig                                                                          |  |  |
| La int<br>CONCURP<br>Preinscripción<br>Preinscripción<br>Preinscripció | Atención telefónica<br>formación publicada en este portal no crea<br>Servicio de .<br>Servicio de Administración tribu<br>Paso 5 Seleccion<br>Con CURP.<br>Ingrese a esta opción pa<br>Orientación y aclara<br>Orientación y aclara<br>Compensaciones<br>Créditos fiscales<br>Padrón de importad<br>Donatarias y donaci<br>Quejas, sugerencias<br>Atiso:<br>Para el correcto funcionamiento de a                                                                                                    | v. Hidalgo 77, Col. Guerror, C.P. 063<br>a 01 800 46 36 728, desde Estados Un<br><u>Comentarios sobre este sitio de</u><br><u>Reglas de navegación</u><br>derechos ni establece obligaciones dis<br>Administración Tributaria · Algunos der<br>utaria<br>Trámites y Servicios de RFC<br>Da Servicios destacados<br>Inscripción con CURF<br>ara realizar, entre otros, lo<br>aciones<br>iones<br>s o reconocimientos<br>algunas aplicaciones, se recomienda                                                         | 20, México, D.F.<br>internet<br>internet<br>intos de los contenidos e<br>echos reservados © 2013<br>s siguientes trám<br>Mi porta<br>RFC:<br>Contraseña:<br>In                                                                                                   | ites:                                                                                                    |  |  |
| La int<br>CONCURP<br>Preinscripción<br>Preinscripción<br>Preinscripció | Atención telefónica<br>formación publicada en este portal no crea<br>Servicio de a<br>Servicio de administración trita<br>Paso 5 Seleccion<br>Con CURP.<br>Ingrese a esta opción para<br>Orientación y aclara<br>Orientación y aclara<br>Ori | v. Hidalgo 77, Col. Guerrero, C.P. 0636<br>a 01 800 46 36 728, desde Estados Un<br><u>Comentarios sobre este sitio de</u><br><u>Reglas de navegación</u><br>derechos ni establece obligaciones dis<br>Administración Tributaria · Algunos der<br><b>utaria</b><br>Trámites y Servicios de RFC<br>Da Servicios destacados<br>Inscripción con CURF<br>ara realizar, entre otros, lo<br>aciones<br>ores<br>iones<br>s o reconocimientos<br>algunas aplicaciones, se recomiendo<br>na versión superior deberás configu | 10. México, D.F.<br>Internet<br>Internet<br>Internet<br>Intos de los contenidos e<br>echos reservados © 2013<br>s siguientes trám<br>Mi porta<br>RFC:<br>Contraseña:<br>In<br>a mantener la versión 1<br>urarla de acuerdo con el<br>Hojas de ayuda<br>(eScinco) | Inicio / Iniciar ses<br>ites:<br>al<br>iiciar Sesión<br>Jaiguiente_procedimiento.<br>Bancos<br>autorizados |  |  |

| SHCP<br>SECRETARÍA DI HACIENDA<br>Y CRÉDITO PÚBLICO |  | SAT<br>Servicio de Administración Tributaria |
|-----------------------------------------------------|--|----------------------------------------------|
|-----------------------------------------------------|--|----------------------------------------------|

| Miércoles 07 de mayo de 201                            | 4 Trámites y Servicios de RFC Inicio / Iniciar sesión                                                                                                    |
|--------------------------------------------------------|----------------------------------------------------------------------------------------------------|
| ► Inscripción Con CURP Preinscripción Personas Físicas | Paso 1 Datos de<br>Identificación                                                                                                    |
| Preinscripción<br>Personas<br>Morales                  | Inscripción al RFC<br>Captura tu Clave Única de Registro de Población (CURP). En caso de no conocer tu CURP, puedes consultarla en http://consultas.curp.gob.mx. |
| Actualización                                          |                                                                                                    |
| Búsqueda de<br>trámites                                | Paso 7 Ingresa los datos<br>mostrados en la imagen.                                                                                                    |
| Servicios                                              |                                                                                                    |
| Padrones                                               | Por cuestiones de Seguridad es necesario que capture los caracteres de la imagen.                                                                                |
| Otros                                                  | Introduzca los caracteres *®                                                                                                    |
| Paso 6 Captura la<br>CURP a 18 posicione               | s. Continuar Cancelar                                                                                                    |

**Paso 9.-**Si aparece el recuadro azul significa que esa persona ya se encuentra inscrita en el RFC, por lo tanto debe corroborar con ella la actividad por la que está dada de alta (asalariado, actividades empresariales...)

Si no aparece el recuadro azul usted debe continuar e inscribir a la persona física (ver anexo correspondiente a la inscripción).

| https://rfc.siat.sa                     | t.gob.mx/PTSC/RFC/menu/               | 오 두 🔒 ㅎ) 🝔 Servicio de Administración Tri 🥭 Po      | tal de Tràmites y Servicios a 🂋 PTSC. Registro Federal de C 🛪                                 |                                               |
|-----------------------------------------|---------------------------------------|-----------------------------------------------------|-----------------------------------------------------------------------------------------------|-----------------------------------------------|
|                                         | SAT<br>Servicio de Administración Tri | Trámites                                            | y servicios de RFC                                                                            |                                               |
| ves 30 de octubre de 20                 | 014                                   |                                                     | Iniclo / Iniciar sesión                                                                       |                                               |
| ición                                   | Anellido Pateroo                      |                                                     |                                                                                               |                                               |
| scripción                               |                                       |                                                     |                                                                                               |                                               |
| nias Físicas<br>scripción<br>onas<br>és | Clave de Nacionalidad                 | Sexo                                                | Fecha de Nacimiento                                                                           |                                               |
| ización                                 | Tipo de Documento Probatorio          |                                                     |                                                                                               |                                               |
| eda de<br>s                             |                                       |                                                     |                                                                                               |                                               |
| os                                      | Datos del Acta de Nacimiento          |                                                     |                                                                                               |                                               |
| es                                      | ORID <sup>®</sup>                     | Entidad Enderativa Nacimiento*                      |                                                                                               |                                               |
|                                         | CRIPO                                 |                                                     |                                                                                               |                                               |
|                                         | Municipio de Registro*                | Año Registro Acta de Nacimiento*                    | Número de Libro*                                                                              |                                               |
|                                         | ······                                |                                                     |                                                                                               |                                               |
|                                         | Número de Foja*                       | Número de Tomo                                      | Número de Acta*                                                                               |                                               |
|                                         |                                       |                                                     |                                                                                               |                                               |
|                                         |                                       |                                                     |                                                                                               |                                               |
|                                         |                                       |                                                     | Captionar                                                                                     |                                               |
|                                         |                                       |                                                     | Continuar                                                                                     |                                               |
|                                         |                                       |                                                     |                                                                                               |                                               |
|                                         | La CURP capturada ya existe en el pad | Irón de contribuyentes con el RFC: AUAM860728N57. 1 | i<br>i desea que se genere comunicado para su impresión dé clic en continuar y capture su don | icilio de contacto, de lo contrario dé clic e |
|                                         | cancelar para cerrar la sesión.       |                                                     |                                                                                               |                                               |
|                                         |                                       |                                                     |                                                                                               |                                               |